# Handshake Student User Guide

Rollins School of Public Health Office of Career Development

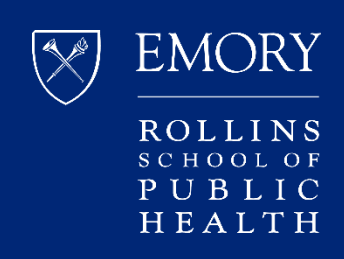

# Contents

- 3 How to Activate Your Student Account
- 4 How to Search Job Postings
- 5 How to Apply to a Job
- 7 How to RSVP for Career Events
- 7 How to Cancel Your RSVP for an Event
- 8 How to Request a Career Appointment

#### Troubleshooting Tip:

We strongly recommend using **Google Chrome** or **Mozilla Firefox**, *not Internet Explorer*, as your web browser, if able. If you are already using Chrome or Firefox, kindly try clearing your web browser's cache prior to logging back in to Handshake and try downloading again.

# Handshake

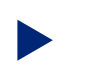

#### HOW TO ACTIVATE YOUR STUDENT ACCOUNT

- 1. Go to: https://rsph.joinhandshake.com/login
- Enter your Emory email address, most likely your email address that begins with your NetID (i.e. <u>NetID@emory.edu</u>)

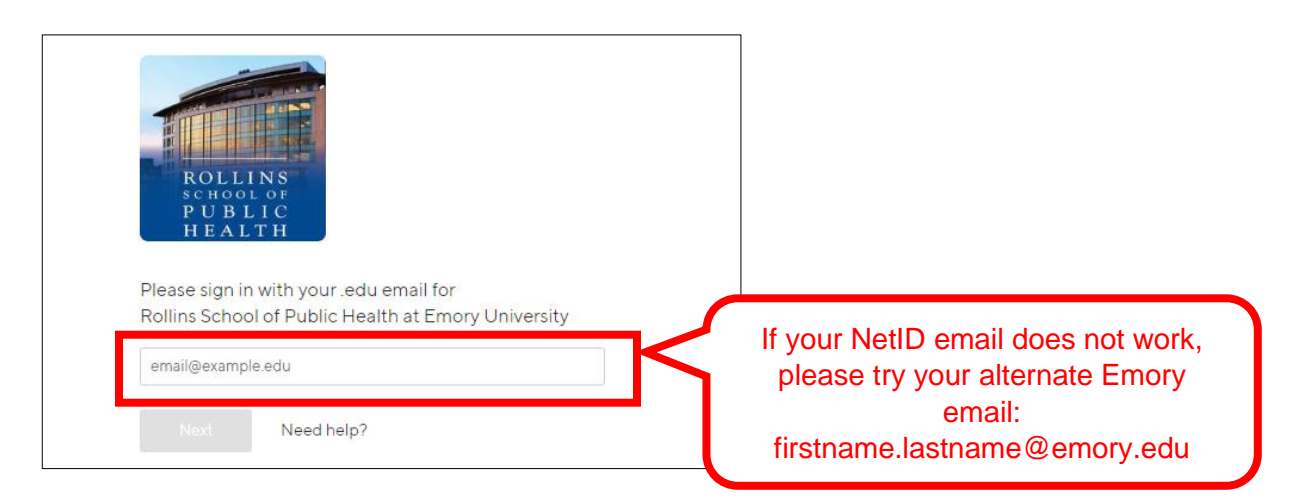

3. Click "Get Started". You will receive a verification email to create your password. Check your inbox and junk folder.

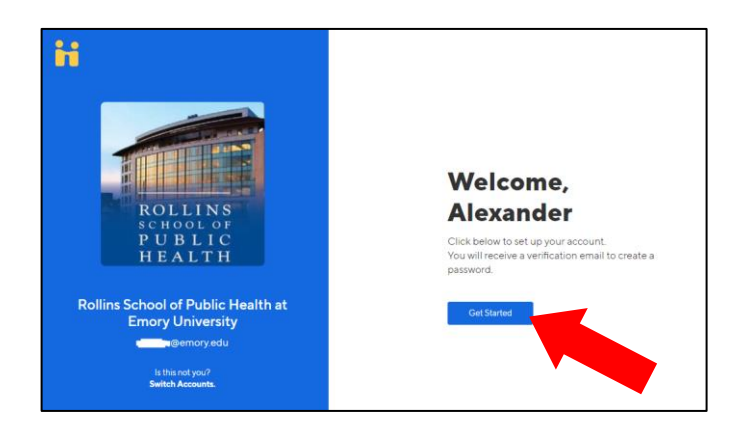

4. If you have tried both Emory emails and you are still having difficulty, please email us at <u>rsphcareerdev@emory.edu</u> to resolve the issue.

NOTE: Students should not create their own accounts. All student accounts are created internally. Incoming students in the Fall will receive an email in July/August with account information.

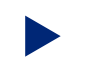

### HOW TO SEARCH JOB POSTINGS

- 1. Log in to Handshake: https://rsph.joinhandshake.com/login
- 2. Click "Jobs" at the top navigation panel.

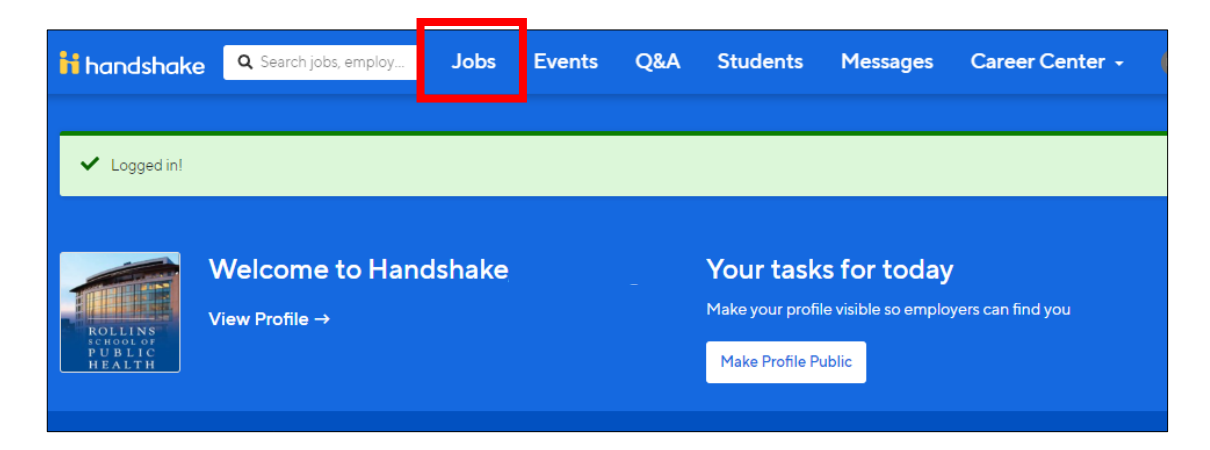

3. Enter key words in the search field to filter job titles (Example: graduate assistant)

| <mark>ii</mark> handshake | <b>Q</b> Search jobs, employ | Jobs     | Events     | Q&A         | Students       | Messages           | Career Co |
|---------------------------|------------------------------|----------|------------|-------------|----------------|--------------------|-----------|
| Job Search                |                              |          |            |             | Job Search     | Applications       | Employer  |
| <b>Q</b> graduate assista | nt                           |          | City, St   | ate, Zip Co | de, or Address |                    |           |
| Full-Time Job             | Part-Time Internship (       | On-Campu | s 1 Filter | Clear       | All            |                    | B         |
| 1-25 of 62 items          |                              |          |            |             |                | J <i>≣</i> Relevar | se ▼      |

#### HOW TO APPLY TO A JOB

- 1. Log in to Handshake: https://rsph.joinhandshake.com/login
- 2. Click "Jobs" on the top navigation panel.
- 3. Search and select a job posting.
- If you match all employer preferences/qualifications, you will be able to click the "Apply" button.

|                                                                                                    |                                                                                                    | 23                           |
|----------------------------------------------------------------------------------------------------|----------------------------------------------------------------------------------------------------|------------------------------|
| Emory University School of Medicine                                                                                                    | Dert Time Joh                                                                                                    | haur                         |
| <ul> <li>Z reachine Street Southwest, Atlanta, Georgia 30305, Onlied States of America and</li> <li>Higher Education</li> </ul>                                                                                                    | Parterime Job         Image: Stable parterime Job           250 - 1,000 employees         No on-cam                                                                                                    | pus interviews               |
| pplications close on May 19th, 2020 at 9:00 am                                                                                                    |                                                                                                    | Apply                        |
|                                                                                                    |                                                                                                    |                              |
| Job Description                                                                                                    | Employer Preference                                                                                                    | es                           |
| <b>lob Description</b><br>The position is located at the office of the Injury Prevention Research Center at Emory<br>IPRCE) which is located on Emory's Grady Campus adjacent to Grady Memorial Hospital                                                                                                    | Employer Preference           You match all of Emory Univers           Medicine's preferences                                                                                                    | <b>:es</b><br>sity School of |
| Job Description<br>The position is located at the office of the Injury Prevention Research Center at Emory<br>IPRCE) which is located on Emory's Grady Campus adjacent to Grady Memorial Hospita<br>After the student has received orientation they will be working at the Georgia Departmen                                                                                                    | Employer Preference<br>You match all of Emory Univers<br>Medicine's preferences<br>t I Majors                                                                                                    | ces<br>sity School of        |
| Job Description<br>The position is located at the office of the Injury Prevention Research Center at Emory<br>(IPRCE) which is located on Emory's Grady Campus adjacent to Grady Memorial Hospital<br>After the student has received orientation they will be working at the Georgia Departmen<br>of Public Health for the first 3-4 weeks of their employment.                                                                                                    | L Construction of the second second s | ces                          |
| Job Description<br>The position is located at the office of the Injury Prevention Research Center at Emory<br>(IPRCE) which is located on Emory's Grady Campus adjacent to Grady Memorial Hospital<br>After the student has received orientation they will be working at the Georgia Departmen<br>of Public Health for the first 3-4 weeks of their employment.<br>The student must have good analytical and data management skills, and experience using<br>SAS for at least three years. The student must also be well organized and have excellent                                                                                               | L Construction of the second second s | ity School of                |
| Iob Description<br>The position is located at the office of the Injury Prevention Research Center at Emory<br>IPRCE) which is located on Emory's Grady Campus adjacent to Grady Memorial Hospital<br>After the student has received orientation they will be working at the Georgia Departmen<br>of Public Health for the first 3-4 weeks of their employment.<br>The student must have good analytical and data management skills, and experience using<br>GAS for at least three years. The student must also be well organized and have excellent<br>communication skills, as they will be working with research faculty and state public health | t Construction of the second second s | ity School of                |

5. Click the "Upload New" buttons to upload your resume and/or cover letter from your computer.

| icine        |                       | $\times$                                        |                                                                                |
|--------------|-----------------------|-------------------------------------------------|--------------------------------------------------------------------------------|
| ew documents | s. Atta               | ach them below                                  |                                                                                |
|              |                       |                                                 |                                                                                |
| Ŧ            | or                    | Upload New                                      |                                                                                |
|              |                       |                                                 | 7                                                                              |
| ~            | or                    | Upload New                                      |                                                                                |
|              |                       |                                                 |                                                                                |
|              | Subr                  | nit Application                                 |                                                                                |
|              | icine<br>ew documents | icine<br>ew documents. Atta<br>or<br>or<br>Subr | ew documents. Attach them below or Upload New or Upload New Submit Application |

6. Click the "Submit Application" button to apply.

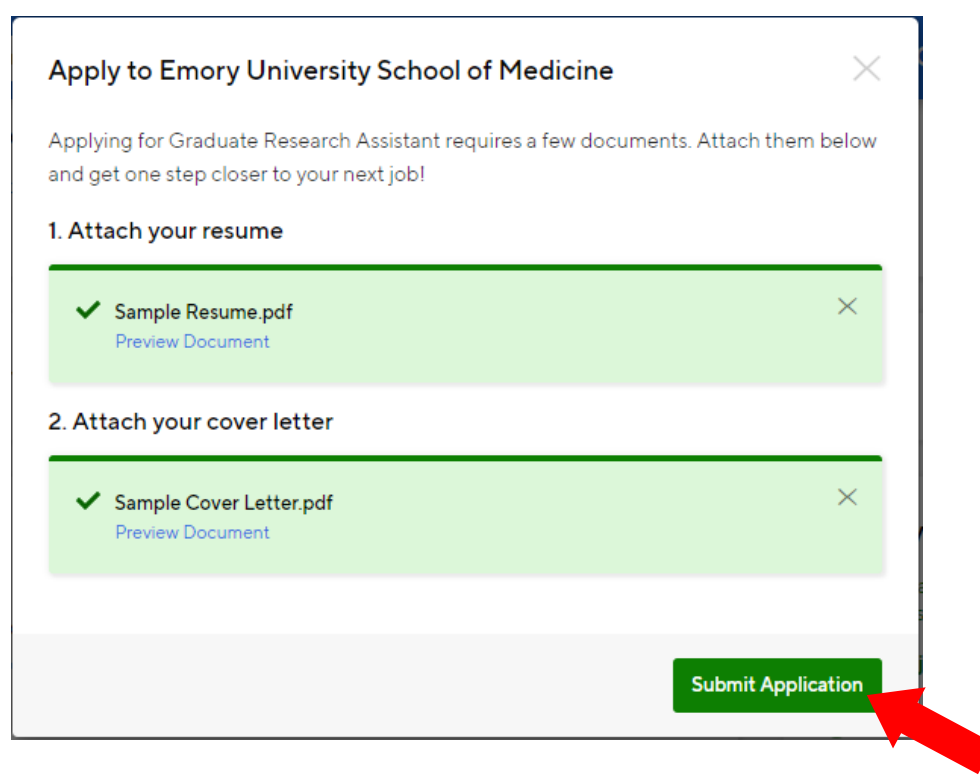

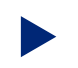

#### HOW TO RSVP FOR CAREER EVENTS

- 1. Log in to Handshake: https://rsph.joinhandshake.com/login
- 2. Click "Events" on the top navigation panel.
- 3. Search for and select an upcoming event.
- 4. Click the "RSVP" button to register.

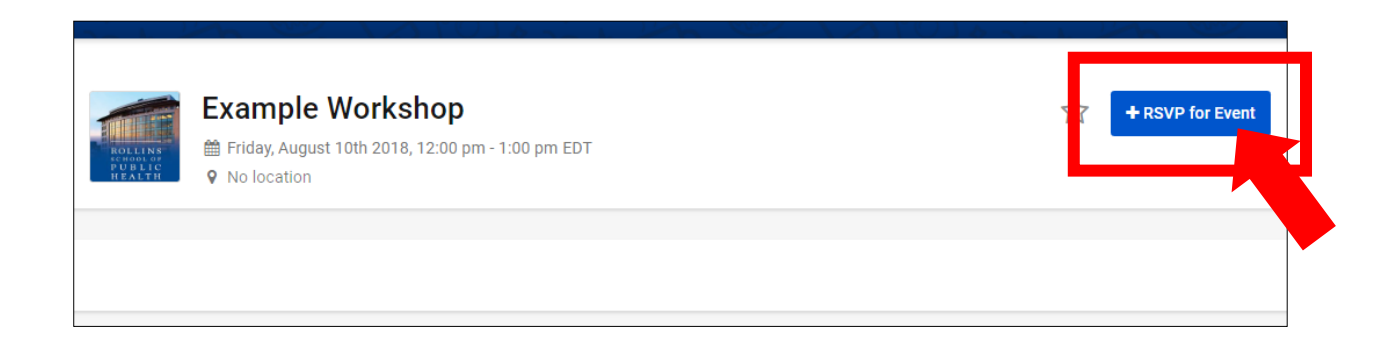

### ► HOW TO CANCEL YOUR RSVP FOR AN EVENT

- 1. Select the event in Handshake.
- 2. Hover your mouse over the "Registered" button to leave

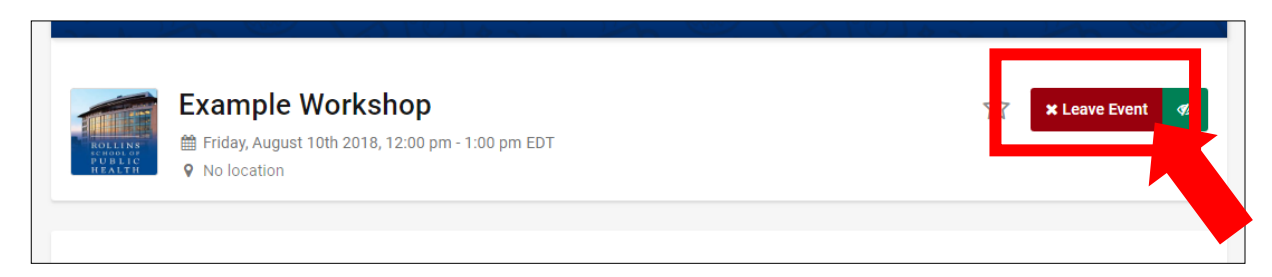

**Note:** Event registrations will typically close the night before the event date. Cancellations cannot be made in Handshake once registration is closed. Please email us at <u>rsphcareerdev@emory.edu</u> to cancel.

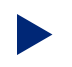

#### HOW TO REQUEST A CAREER APPOINTMENT

Note: All first-year MPH/MSPH students are required to first upload a resume on <u>VMock</u> and complete a 2-question survey before requesting a one-on-one appointment in Handshake. Your VMock account login username will be the same as your Handshake login. See <u>here</u> for more guidance.

- 1. Log in to Handshake: https://rsph.joinhandshake.com/login
- 2. Click Career Center on the top navigation panel, and then click "Appointments".

| 🔒 handshake | <b>Q</b> Search job | os, employers, events                                           | Jobs                     | Events            | Q&A         | Students        | Messages | Career Center 🚽                                                |
|-------------|---------------------|-----------------------------------------------------------------|--------------------------|-------------------|-------------|-----------------|----------|----------------------------------------------------------------|
|             |                     | Build your Profile<br>Upload your resume and<br>Upload a Resume | e Faster<br>we will help | r<br>o you comple | ete your Ha | andshake profil | ie.      | My School<br>Appointments<br>Resources<br>Mentoring<br>Surveys |

3. Click the "Schedule a New Appointment" button.

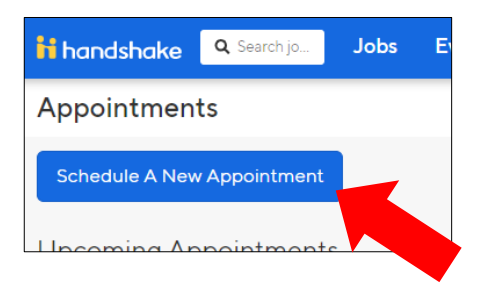

- 4. Select a category and then select the appointment type.
- 5. Select your desired date to view the available time slots of one or more coaches.

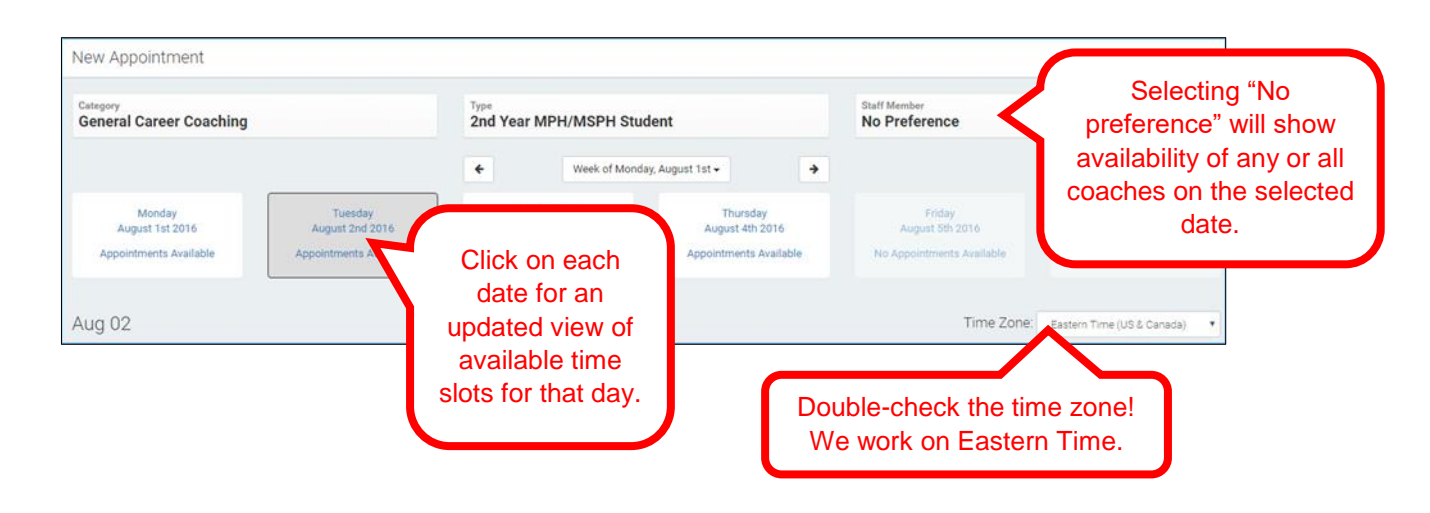

6. Answer the questions in the next page and then click "Request".

| 1st Year MPH/M<br>Semra Ramosev | PH Student at 11:00 am EDT, Jun 10th 2019<br>c                                                  | ×       |
|---------------------------------|-------------------------------------------------------------------------------------------------|---------|
|                                 |                                                                                                 |         |
| ppointment Request Detail:      |                                                                                                 |         |
| Appointment medium              | In Office                                                                                       | ¥       |
| What can we help you<br>with?   |                                                                                                 |         |
| Page 1                          |                                                                                                 | li      |
| * Please enter your pho         | ne number so we can reach you in case of emergencies.                                           |         |
|                                 |                                                                                                 |         |
| * This is only a PENDIN         | G request. Until your requested appointment has been APPROVED, you do not have the appointment. |         |
| I understand                    |                                                                                                 |         |
|                                 |                                                                                                 |         |
| ancel                           |                                                                                                 | Request |

Important Notes:

- Requested appointments are *not* automatically approved. You will receive a confirmation email when your request is approved. Your appointment status will also change from "Requested" to "Approved" in Handshake.
- □ Cancellations: You may cancel your appointment in Handshake at least 24 hours before the scheduled date/time. If within the 24-hour timeframe, please email the coach directly. The email address is shown on the left side of your <u>appointment status page</u> in Handshake.

#### Frequently asked questions:

**Q: I don't see any available time slots next month. Is my account restricted?** A: No, the coaches update their availabilities every week, but not more than 2-3 weeks in advance due to unforeseen circumstances or meetings that come up in the year. Please email us at rsphcareerdev@emory.edu for further inquiry.

#### **Q: How long does it take for a requested appointment to be approved?** A: Please allow two (2) business days for approval. If you request on the weekend (Fri-Sun), please note that the coach might not see your request until the next business day. If your appointment has not been approved for more than 3 days, please email us at rsphcareerdev@emory.edu.

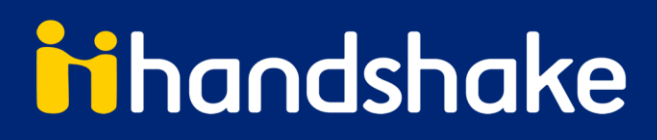

#### Questions?

Please don't hesitate to contact us at <u>rsphcareerdev@emory.edu</u> for further inquiry.

#### Troubleshooting Tip:

We strongly recommend using **Google Chrome** or **Mozilla Firefox**, *not Internet Explorer*, as your web browser, if able. If you are already using Chrome or Firefox, kindly try clearing your web browser's cache prior to logging back in to Handshake and try downloading again.